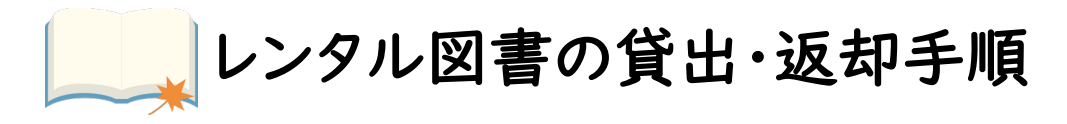

\_\_\_\_ <u>貸出手順</u>

1. 図書館(コマツユニオン氷見支部 ブックスポット) で借りたい本を 見つけます

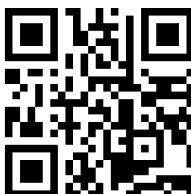

貸出最大数:5冊/1人·1回 貸出最大期間:2週間/回

図書館 (ブックスポット) WEBページへ

- コマツユニオン氷見支部のLINE登録をします(登録済の方はスキップ) (LINE登録方法はP.3参照)
   ※延滞時の連絡などに使用します
- 3. 各自のスマホで、貸出カード(バーコード)を作成します
  - ① 下図QRコードから、リブライズ ウェブページへアクセス

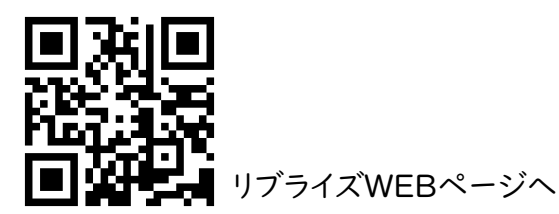

② 「LINEでログイン」をクリック ③ 「LINEアプリでログイン」をクリック

| f Facebookでログイン                          | LINE                                  |  |
|------------------------------------------|---------------------------------------|--|
| 🗯 LINEでログイン                              | メールアドレス                               |  |
| リブライズの利用には、<br>FacebookまたはLINEログインが必要です。 |                                       |  |
| librize.com                              | メールアドレス・パスワードの確認はこちら                  |  |
|                                          | LINEアプリでログイン                          |  |
|                                          | ※LINEアプリが起動するので、リブライズの<br>利用を許可してください |  |

④ リブライズのサイトに戻り、貸出用バーコードが表示されたら完了!

レンタル図書の貸出・返却手順

- ユニオン事務所(委員長室の本棚)で借りたい本を見つけ、 執行部へ本を渡します
- 5. 貸出カード画面を表示し、執行部へ見せた後、本を渡してください (執行部はバーコードをスキャンする)

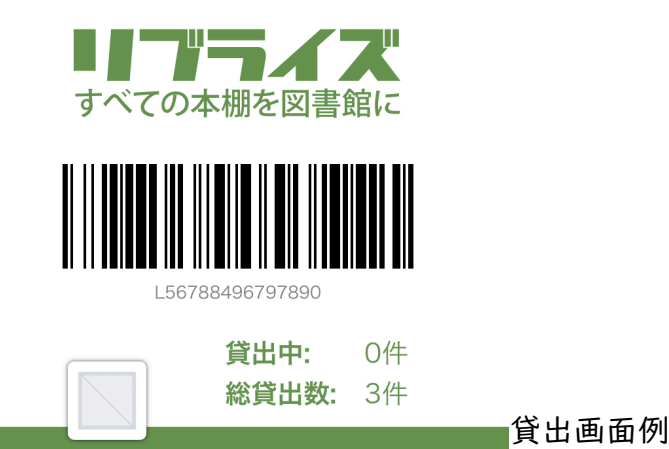

6. 執行部がLINE登録状況を確認後、本裏表紙のバーコード(上段)を スキャンし、本をお渡しします

以上で貸出手順は完了です。図書をお楽しみください♪

返却手順

ユニオン事務所に返却する本を持っていき、執行部へ本を渡します
 執行部が本裏表紙のバーコード(上段)をスキャンします

以上で返却手順は完了です。またのご利用をお待ちしています③

## コマツユニオンLINE友達登録・支部設定方法

LINEでユニオンからの情報を手軽に見ることができます! 利用するために、友達登録&支部設定が必要となります。

1. QRコードを読み取り、LINEを起動・友達登録をする

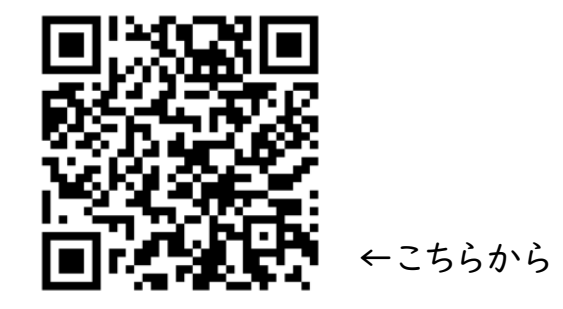

2. LINEで下記の通り支部設定をする「登録へ」をクリックすると完了

|      | 度読<br>12:57 アンケート                                                                 |                                                                                                 | 支部設定                                              |
|------|-----------------------------------------------------------------------------------|-------------------------------------------------------------------------------------------------|---------------------------------------------------|
|      | 以下より情報配信希望の支部を設定く<br>ださい(誉)                                                       | 情報配信を希望する支部を選択ください                                                                              | 登録いただいた支部に関する有益な情報を配信いたします!                       |
|      | 12:57                                                                             | 致可 <i>)</i> ※必須                                                                                 | 回答期間:2020-01-27 00:00:00~2099-12-31 00:00:59      |
|      |                                                                                   | 支部         北陸支部(粟津)         北陸支部(金沢)         大阪支部         小山支部         郡山分会         ユーティリティ栃木支部 | 1<br><b>情報配信を希望する支部を選択ください(複<br/>数可)</b><br>・氷見支部 |
|      | 情報を配信いたします!<br>次へ ②「次へ」クリック                                                       | <ul> <li>○ 茨城支部</li> <li>○ 本社営業支部</li> <li>○ 湘南支部</li> <li>③ 氷見支部を<br/>選択し、「次へ」</li> </ul>      | 戻る 登録へ                                            |
|      | オトク情報支部設定                                                                         |                                                                                                 | ④「登録へ」をクリック<br>して完了!                              |
| т Цi | ①「支部設定」<br>をクリック<br>・<br>・<br>・<br>・<br>・<br>・<br>・<br>・<br>・<br>・<br>・<br>・<br>・ | 次へ                                                                                              |                                                   |

皆様の登録をお待ちしています!